# MANUAL PENGGUNA SISTEM INTRANET MELAKA

# **MODUL : ADUAN KEROSAKAN KOMPUT**

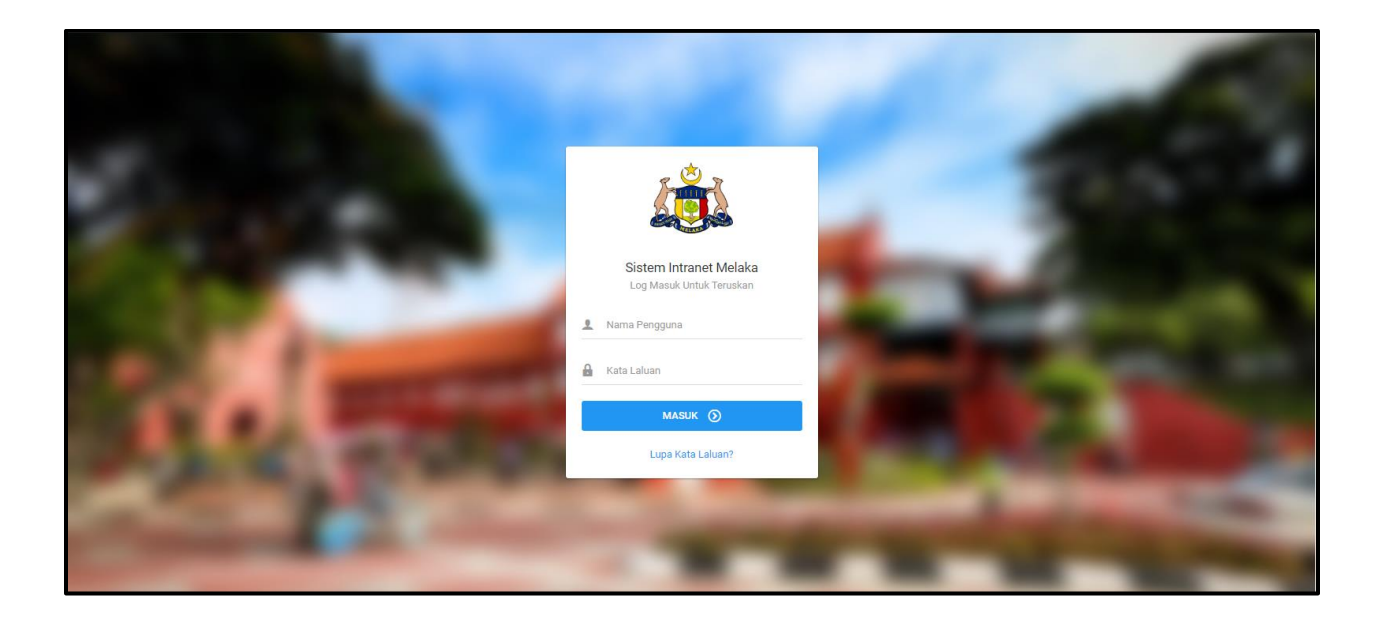

# SENARAI KANDUNGAN

# **1.0 ROLE : PENGGUNA**

| 1.1 Senarai Aduan                    |    |
|--------------------------------------|----|
| 1.1.1 Aduan Baru                     |    |
| 1.2 Hantar Aduan Baru                | 7  |
| 2.0 ROLE : KERANI                    |    |
| 2.1 Aduan Yang Belum Dimaju          | 10 |
| 2.1.1 Hantar Tindakan                |    |
| 2.2 Arkib Senarai Aduan              | 13 |
| 2.3 Laporan Aduan Kerosakan Komputer |    |
| 3.0 ROLE : PEGAWAI                   |    |
| 3.1 Aduan Yang Belum Disemak         | 17 |
| 3.1.1 Tindakan Pegawai               |    |
| 3.2 Arkib Senarai Aduan              | 20 |
| 3.3 Laporan Aduan Kerosakan Komputer | 22 |
| 4.0 ROLE : JURUTEKNIK                |    |
| 4.1 Aduan Yang Belum Diproses        | 23 |
| 4.1.1 Tindakan Juruteknik            | 25 |
| 4.2 Arkib Senarai Aduan              | 26 |
| 4.1 Laporan Aduan Kerosakan Komputer |    |

## **1.0 ROLE : PENGGUNA**

#### 1.1 Senarai Aduan

1. Klik Aduan Kerosakan Komputer pada bahagian kiri paparan.

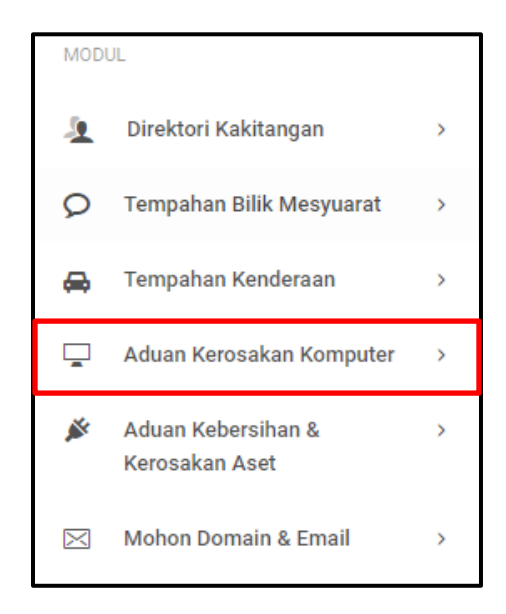

2. Klik Senarai Aduan pada bahagian bawah Aduan Kerosakan Komputer.

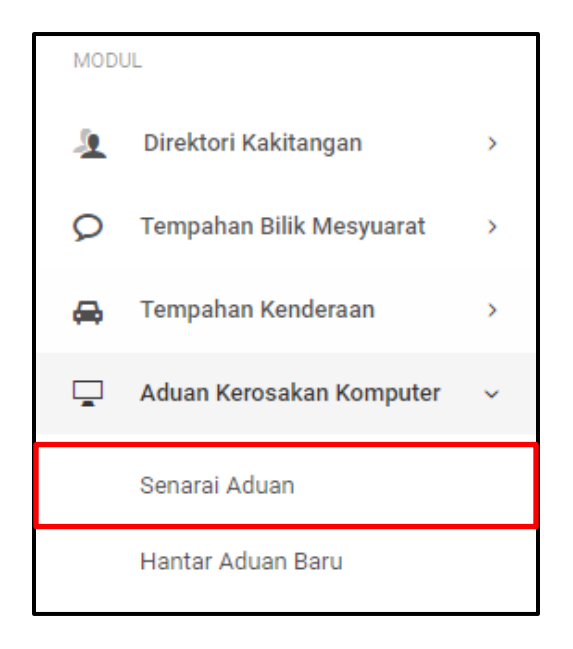

3. Sekiranya pautan **Senarai Aduan** diklik, paparan Senarai Aduan Kerosakan Komputer akan dipaparkan.

| Senarai Aduan Kerosakan Kor | mputer             |                   |                     |                |                  |          |          |            |
|-----------------------------|--------------------|-------------------|---------------------|----------------|------------------|----------|----------|------------|
| Filter: Type to filter      | Q                  |                   |                     |                | Show: 10 ~       | COPY     | EXCEL    | PDF = ~    |
| No. 🔿 No. Laporan 🗘 🔥       | Nama Pelapor 🗘 🛛 J | lenis Kerosakan 💲 | Item/Jenis Sistem 🗘 | Tarikh Aduan 🗘 | Tarikh Selesai 🗘 | Durasi 🗘 | Status 🗘 | Tindakan 🗘 |
| No data available in table  |                    |                   |                     |                |                  |          |          |            |
| Showing 0 to 0 of 0 entries |                    |                   |                     |                |                  |          |          | ← →        |

#### 1.1.1 Aduan Baru

1. Klik butang Aduan Baru pada bahagian atas paparan.

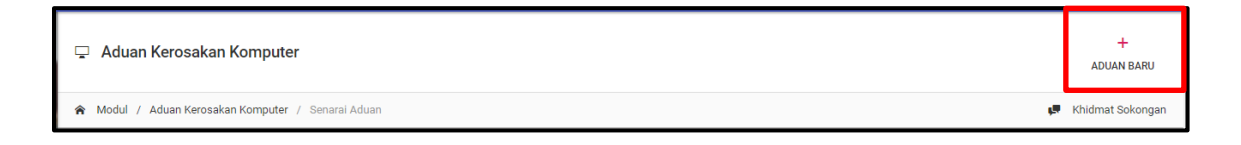

- 2. Sekiranya butang **Aduan Baru** diklik, paparan Aduan Kerosakan Komputer / Perisian dan Rangkaian akan dipaparkan.
- 3. Isi semua butiran aduan di ruang yang disediakan.
- 4. Klik Seterusnya.

| Aduan Kerosakan Komputer / Persian dan Rangkaian |                                                                                                    |              |  |
|--------------------------------------------------|----------------------------------------------------------------------------------------------------|--------------|--|
| MAKLUMAT PELAPOR ADUAN                           |                                                                                                    |              |  |
| Bagi Pihak Lain? *                               | ) Ya.                                                                                                    |              |  |
| MAKLUMAT KEROSAKAN                               |                                                                                                    |              |  |
| Jenis Kerosakan *                                | Sila Pilih.                                                                                                    | ~            |  |
| Item/Jenis Sistem *                              | Sila Pilih                                                                                                    | ~            |  |
| Keterangan Kerosakan *                           |                                                                                                    |              |  |
|                                                  |                                                                                                    |              |  |
|                                                  | Sila nyatakan masalah yang dihadapi dan masukkan nombor 'tagging' untuk aset<br>berkenaan. Contoh: JKMM/BTMK/H/PC/2017/07 | li<br>t yang |  |
|                                                  | SETERUSNYA                                                                                                    | ₽            |  |

5. Sekiranya butang **Seterusnya** diklik, paparan butiran laporan aduan akan dipaparkan.

| Pra-Papar Aduan Kerosakar | Pra-Papar Aduan Kerosakan Komputer              |  |  |  |  |  |
|---------------------------|-------------------------------------------------|--|--|--|--|--|
| MAKLUMAT PELAPOR ADUAN    |                                                 |  |  |  |  |  |
| Nama Pemohon              | Syafiq Azwan                                    |  |  |  |  |  |
| Jawatan                   | Pegawai Syariah                                 |  |  |  |  |  |
| Jabatan                   | Jabatan Ketua Menteri Melaka                    |  |  |  |  |  |
| Bahagian/Unit             | Bahagian Teknologi Maklumat & Komunikasi        |  |  |  |  |  |
| Alamat                    | 8721 Emmerich Skyway Westchester, ND 44352-3869 |  |  |  |  |  |
| Poskod                    | 54321                                           |  |  |  |  |  |
| Negeri                    | WP Kuala Lumpur                                 |  |  |  |  |  |
| No. Telefon               | +1077144802250                                  |  |  |  |  |  |
| No. Faks                  | +6250721938684                                  |  |  |  |  |  |
| Emel                      | syafiq.azwan091@gmail.com                       |  |  |  |  |  |
| MAKLUMAT KEROSAKAN        |                                                 |  |  |  |  |  |
| Jenis Kerosakan           | Kerosakan Perkakasan                            |  |  |  |  |  |
| Item / Jenis Sistem       | Komputer (CPU)                                  |  |  |  |  |  |

Klik butang Simpan sekiranya pengguna mahu menyimpan rekod aduan dan klik butang
Sah & Hantar sekiranya pengguna mahu mengesahkan aduan yang dibuat.

| MAKLUMAT KEROSAKAN  |                       |                           |
|---------------------|-----------------------|---------------------------|
| Jenis Kerosakan     | Kerosakan Perkakasan  |                           |
| Item / Jenis Sistem | Komputer (CPU)        |                           |
| Keterangan          | asdnaskjdnkajsdnkjasd |                           |
|                     |                       | SIMPAN 🖹 🛛 SAH & HANTAR 🚀 |

7. Sekiranya butang **Sah & Hantar** diklik, paparan di bawah akan dipaparkan.

| 🖵 Aduan Kerosakan Komputer                                                                                                    |                                            |                                                                                                   | +<br>Aduan Baru    |
|----------------------------------------------------------------------------------------------------|--------------------------------------------|---------------------------------------------------------------------------------------------------|--------------------|
| ጽ Modul / Aduan Kerosakan Komputer / Sena                                                                                       | arai Aduan                                 |                                                                                                   | 💭 Khidmat Sokongan |
| Senarai Aduan Kerosakan Kompu   Filter: Type to filter   No. No.   Laporan Pelapor   1 2019/00001   Showing 1 to 1 of 1 entries | Berjaya<br>Maklumat Telah Berjaya Disimpan | Show: 10 - COPY EXC<br>COPY EXC<br>Tarikh O Durasi O Status<br>D6 0<br>Methodocome<br>Methodocome | EL PDF = -         |
|                                                                                                    |                                            |                                                                                                   |                    |

#### **1.2 Hantar Aduan Baru**

1. Klik Aduan Kerosakan Komputer pada bahagian kiri paparan.

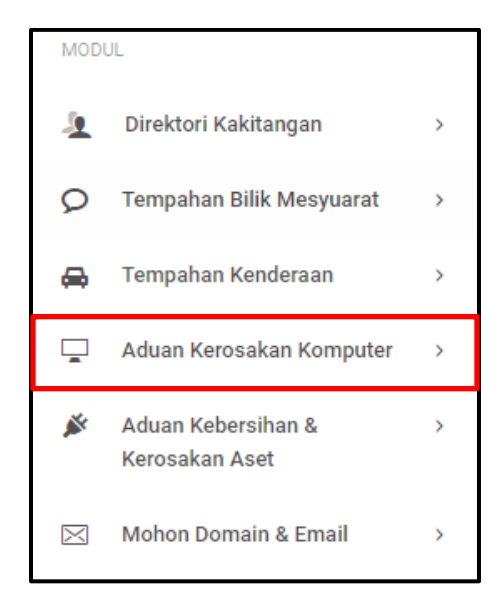

2. Klik Hantar Aduan Baru pada bahagian bawah Senarai Aduan.

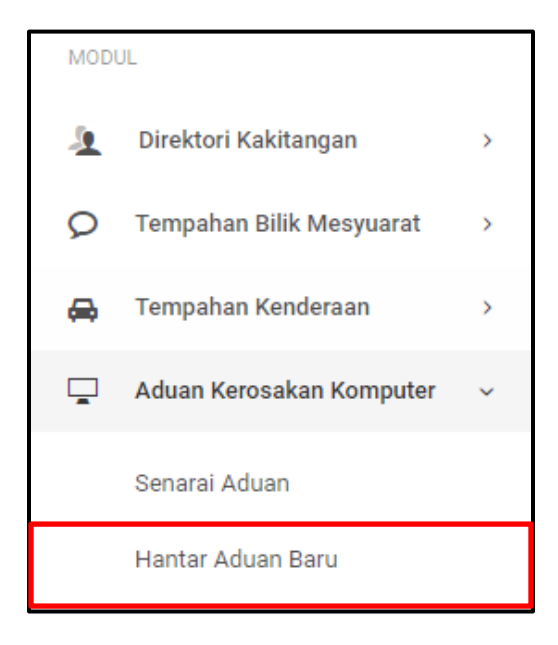

- 3. Sekiranya pautan **Hantar Aduan Baru** diklik, paparan Aduan Kerosakan / Perisian dan Rangkaian akan dipaparkan.
- 4. Isi semua maklumat pada ruang yang disediakan.
- 5. Klik butang Seterusnya.

| Aduan Kerosakan Komputer / Persian dan Rangkaian |                                                                                                    |                             |  |
|--------------------------------------------------|----------------------------------------------------------------------------------------------------|-----------------------------|--|
| MAKLUMAT PELAPOR ADUAN                           |                                                                                                    |                             |  |
| Bagi Pihak Lain? *                               | Ya.                                                                                                  |                             |  |
| MAKLUMAT KEROSAKAN                               |                                                                                                    |                             |  |
| Jenis Kerosakan *                                | Sila Pilih                                                                                           | ~                           |  |
| Item/Jenis Sistem *                              | Sila Pilih                                                                                           | ~                           |  |
| Keterangan Kerosakan *                           |                                                                                                    |                             |  |
|                                                  |                                                                                                    |                             |  |
|                                                  | Sila nyatakan masalah yang dihadapi dan masukkan nombor<br>berkenaan. Contoh: JKMM/BTMK/H/PC/2017/07 | r 'tagging' untuk aset yang |  |
|                                                  |                                                                                                    | SETERUSNYA 📮                |  |

6. Sekiranya butang **Seterusnya** diklik, paparan butiran aduan akan dipaparkan.

| Pra-Papar Aduan Kerosakan Komputer<br>MAKLUMAT PELAPOR ADUAN |                                                 |  |  |  |  |
|--------------------------------------------------------------|-------------------------------------------------|--|--|--|--|
| Nama Pemohon                                                 | Syafiq Azwan                                    |  |  |  |  |
| Jawatan                                                      | Pegawai Syariah                                 |  |  |  |  |
| Jabatan                                                      | Jabatan Ketua Menteri Melaka                    |  |  |  |  |
| Bahagian/Unit                                                | Bahagian Teknologi Maklumat & Komunikasi        |  |  |  |  |
| Alamat                                                       | 8721 Emmerich Skyway Westchester, ND 44352-3869 |  |  |  |  |
| Poskod                                                       | 54321                                           |  |  |  |  |
| Negeri                                                       | WP Kuala Lumpur                                 |  |  |  |  |
| No. Telefon                                                  | +1077144802250                                  |  |  |  |  |
| No. Faks                                                     | +6250721938684                                  |  |  |  |  |
| Emel                                                         | syafiq.azwan091@gmail.com                       |  |  |  |  |
| MAKLUMAT KEROSAKAN                                           |                                                 |  |  |  |  |
| Jenis Kerosakan                                              | Kerosakan Sistem                                |  |  |  |  |
| Item / Jenis Sistem                                          | Sistem Intranet                                 |  |  |  |  |

7. Sekiranya pengguna mahu menyimpan rekod aduan, klik **Simpan** dan sekiranya pengguna mahu mengesahkan aduan, klik butang **Sah & Hantar.** 

| MAKLUMAT KEROSAKAN  |                    |                         |
|---------------------|--------------------|-------------------------|
| Jenis Kerosakan     | Kerosakan Sistem   |                         |
| Item / Jenis Sistem | Sistem Intranet    |                         |
| Keterangan          | Kerosakan Teknikal |                         |
|                     |                    | SIMPAN 🗎 SAH & HANTAR 🖌 |

8. Sekiranya butang **Sah & Hantar** diklik, paparan di bawah akan dipaparkan.

| Senara  | i Aduan Kerosaka    | an Kompute      | r                               |                 |                      |                   |            |
|---------|---------------------|-----------------|---------------------------------|-----------------|----------------------|-------------------|------------|
| Filter: | Type to filter      | ٩               |                                 |                 | Show: 10 ~           | COPY EXCEL        | PDF = ~    |
| No. ^   | No.<br>Laporan      | Nama<br>Pelapor |                                 | ≎ Taril<br>Sele | kh ⊖ Durasi ⊖<br>sai | Status 0          | Tindakan 🗘 |
| 1       | 2019/00003          | Syafiq /        |                                 |                 |                      | DRAF              | ≡·         |
| 2       | 2019/00002          | Syafiq 4        | Berjaya                         | :13             | ٥                    | MENUNGGU TINDAKAN | ≡·         |
| з       | 2019/00001          | Syafiq 4        | Maklumat Telah Berjaya Disimpan | :06             | 0                    | MENUNGGU TINDAKAN | ≡·         |
| Showing | 1 to 3 of 3 entries |                 | OK                              |                 |                      |                   | - 1 -      |

## 2.0 ROLE : KERANI

#### 2.1 Aduan Yang Belum Dimaju

1. Klik Aduan Kerosakan Komputer pada bahagian kiri paparan.

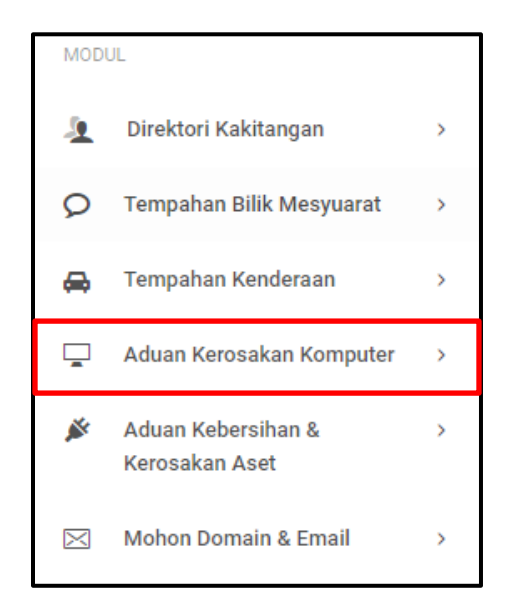

2. Klik Aduan Yang Belum Dimaju seperti paparan di bawah.

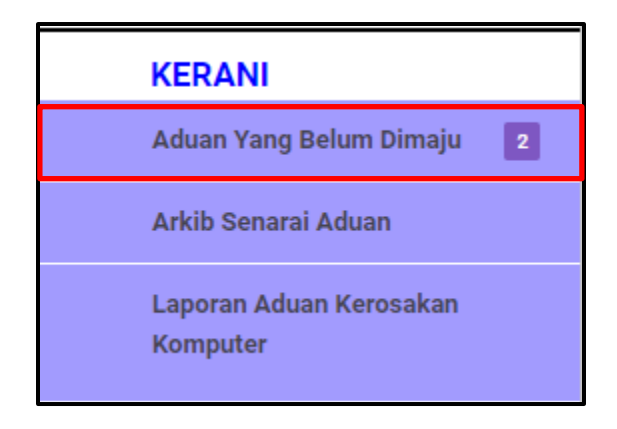

3. Sekiranya pautan **Aduan Yang Belum Dimaju** telah diklik, paparan Senarai Aduan Kerosakan Komputer akan dipaparkan.

| Senara    | i Aduan Kerosakar   | n Komputer (KERA | ANI)                    |                      |                          |                   |    |              |        |          |            |
|-----------|---------------------|------------------|-------------------------|----------------------|--------------------------|-------------------|----|--------------|--------|----------|------------|
| Filter: 1 | Type to filter      | Q                |                         |                      |                          |                   | Sh | iow: 10 ~    | COPY   | EXCEL    | PDF = ~    |
| No. 个     | No.<br>Laporan      | Nama<br>Pelapor  | Jenis<br>Kerosakan      | Item/Jenis<br>Sistem | Tarikh Aduan 🗘           | Tarikh<br>Selesai | 0  | Status       | \$     | Durasi 🗘 | Tindakan 🗘 |
| 1         | 2019/00002          | Syafiq Azwan     | Kerosakan Sistem        | Sistem Intranet      | 30 Oct, 2019 06:13<br>pm |                   |    | MENUNGGU TIN | IDAKAN | 0        | ≡-         |
| 2         | 2019/00001          | Syafiq Azwan     | Kerosakan<br>Perkakasan | Komputer (CPU)       | 30 Oct, 2019 06:06<br>pm |                   |    | MENUNGGU TIN | IDAKAN | 0        | ≡-         |
| Showing   | 1 to 2 of 2 entries |                  |                         |                      |                          |                   |    |              |        |          | ← 1 →      |

#### 2.1.1 Hantar Tindakan

1. Pada senarai aduan, klik butang **Papar** seperti paparan di bawah.

| Senarai /   | Senarai Aduan Kerosakan Komputer (KERANI) |                 |                         |                      |                                 |                  |        |                     |  |
|-------------|-------------------------------------------|-----------------|-------------------------|----------------------|---------------------------------|------------------|--------|---------------------|--|
| Filter: Typ | be to filter                              | Q               |                         |                      |                                 | Show: 10 ~       | COPY E | XCEL PDF = ~        |  |
| No. 🔨       | No.<br>Laporan                            | Nama<br>Pelapor | Jenis<br>Kerosakan      | Item/Jenis<br>Sistem | Tarikh Aduan 🗘 Tarikh<br>Selesa | û ≎ Status<br>ai | 0 Du   | rasi 🗘 🛛 Tindakan 🗘 |  |
| 1           | 2019/00002                                | Syafiq Azwan    | Kerosakan Sistem        | Sistem Intranet      | 30 Oct, 2019 06:13<br>pm        | MENUNGGU T       |        | ≡-                  |  |
| 2           | 2019/00001                                | Syafiq Azwan    | Kerosakan<br>Perkakasan | Komputer (CPU)       | 30 Oct, 2019 06:06<br>pm        | MENUNGGU T       | Paj    | par                 |  |
| Showing 1   | to 2 of 2 entries                         |                 |                         |                      |                                 |                  |        | ← 1 →               |  |

2. Sekiranya butang **Papar** diklik, paparan butiran aduan akan dipaparkan.

| Papar Aduan Kerosakan Kol<br>Maklumat pelapor aduan | mputer                                          |  |
|-----------------------------------------------------|-------------------------------------------------|--|
| Nama Pemohon                                        | Syafiq Azwan                                    |  |
| Jawatan                                             | Pegawai Syariah                                 |  |
| Jabatan                                             | Jabatan Ketua Menteri Melaka                    |  |
| Bahagian/Unit                                       | Bahagian Teknologi Maklumat & Komunikasi        |  |
| Alamat                                              | 8721 Emmerich Skyway Westchester, ND 44352-3869 |  |
| Poskod                                              | 54321                                           |  |
| Negeri                                              | WP Kuala Lumpur                                 |  |
| No. Telefon                                         | +1077144802250                                  |  |
| No. Faks                                            | +6250721938684                                  |  |
| Emel                                                | syafiq.azwan091@gmail.com                       |  |
| MAKLUMAT KEROSAKAN                                  |                                                 |  |
| Jenis Kerosakan                                     | Kerosakan Sistem                                |  |
| Item / Jenis Sistem                                 | Sistem Intranet                                 |  |

- 3. Pada bahagian bawah paparan aduan, isi ruangan yang diperlukan dengan maklumat yang diperlukan.
- 4. Klik butang Hantar Tindakan.

| NOTA KEPADA KERANI ADUAN |                                    |                                                                                                    |
|--------------------------|------------------------------------|----------------------------------------------------------------------------------------------------|
| Sebelum anda menghantar  | aduan ini kepada pegawai, pastikan | nis Kerosakan yang dipilih oleh pelapor adalah berkaitan dengan aduan ini. Sekiranya tidak, anda perlu memperbetulkannya dahulu. |
|                          |                                    |                                                                                                    |
| I INDAKAN KERANI         |                                    |                                                                                                    |
| Jenis Kerosakan *        | Kerosakan Sistem                   |                                                                                                    |
| Item/Jenis Sistem *      | Sistem Intranet                    |                                                                                                    |
| Hantar Kepada Pegawai *  | Sila Pilih                         |                                                                                                    |
| Nota Kerani              |                                    |                                                                                                    |
|                          |                                    |                                                                                                    |
|                          |                                    | HANTAR TINDAKAN 🛛                                                                                                    |
|                          |                                    |                                                                                                    |
| AUDIT TRAIL              |                                    |                                                                                                    |
|                          |                                    |                                                                                                    |
|                          |                                    |                                                                                                    |

1. Klik Aduan Kerosakan Komputer pada bahagian kiri paparan.

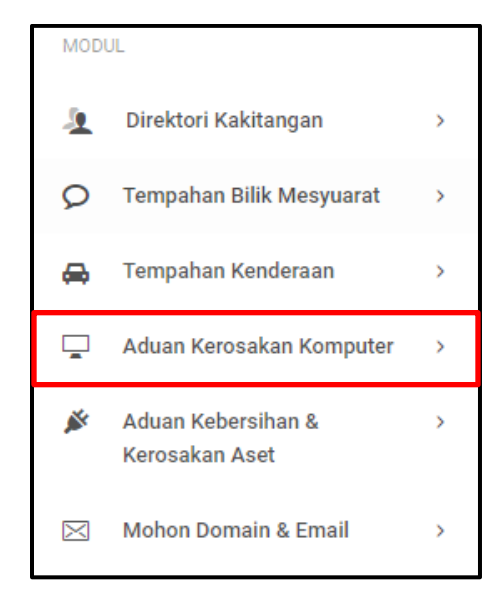

2. Klik Arkib Senarai Aduan seperti paparan di bawah.

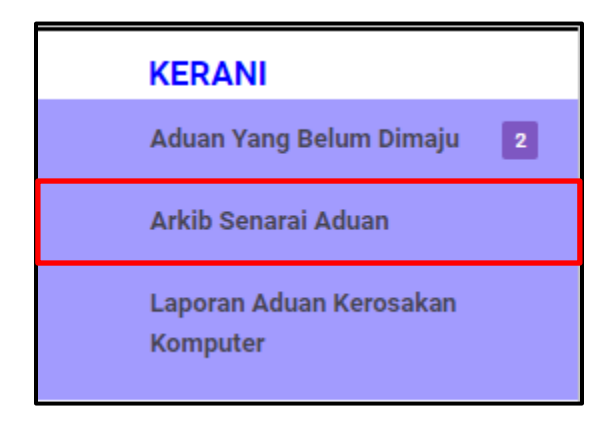

3. Sekiranya pautan **Arkib Senarai Aduan** diklik, paparan Arkib Senarai Aduan Kerosakan Komputer akan dipaparkan.

| Senar   | ai Adı    | uan Keros      | akan Ko | omputer (AF     | RKIB) |                    |                            |            |                 |                         |       |        |      |          |        |       |
|---------|-----------|----------------|---------|-----------------|-------|--------------------|----------------------------|------------|-----------------|-------------------------|-------|--------|------|----------|--------|-------|
| Filter: | Type t    | o filter       |         | Q               |       |                    |                            |            |                 |                         | Show: | 10 🗸   | COPY | EXCEL    | PDF    | ≡ ~   |
| No.     | ^         | No.<br>Laporan | 0       | Nama<br>Pelapor | 0     | Jenis<br>Kerosakan | \$<br>Item/Jenis<br>Sistem | \$         | Tarikh<br>Aduan | \$<br>Tarikh<br>Selesai | ¢     | Status | ¢    | Durasi 🗘 | Tindak | kan 🗘 |
|         |           |                |         |                 |       |                    | No data av                 | ailable in | table           |                         |       |        |      |          |        |       |
| Showin  | ig 0 to ( | ) of 0 entries |         |                 |       |                    |                            |            |                 |                         |       |        |      |          | ÷      |       |

#### 2.3 Laporan Aduan Kerosakan Komputer

1. Klik Aduan Kerosakan Komputer pada bahagian kiri paparan.

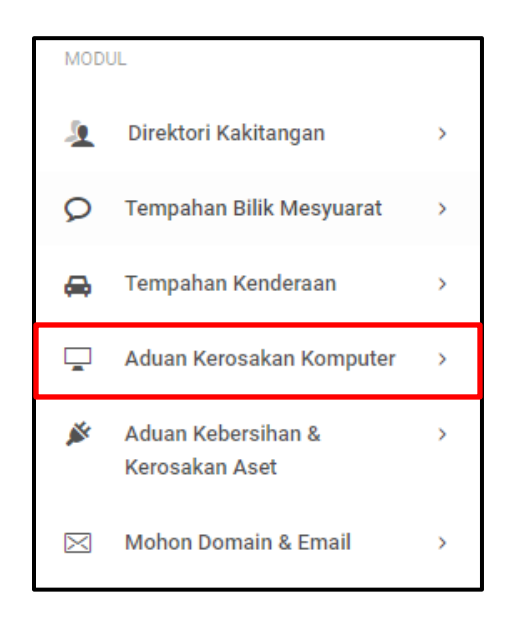

2. Klik Laporan Aduan Kerosakan Komputer seperti paparan di bawah.

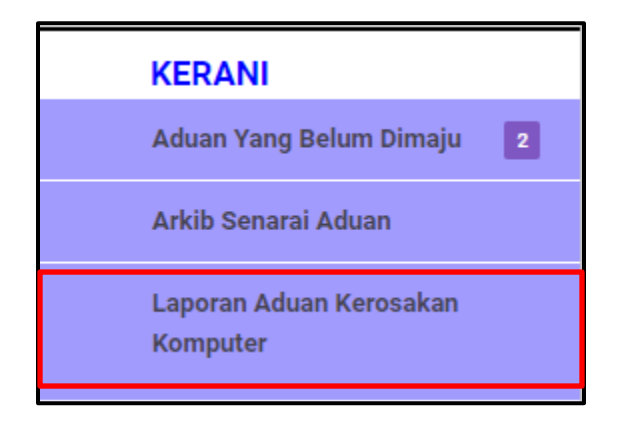

3. Sekiranya pautan **Laporan Aduan Kerosakan Komputer** diklik, paparan Laporan Aduan Kerosakan Komputer akan dipaparkan.

| Lapo    | ran Adu   | uan Kerosakan | Komp | uter         |   |                       |   |                       |   |        |      |           |               |       |          |          |
|---------|-----------|---------------|------|--------------|---|-----------------------|---|-----------------------|---|--------|------|-----------|---------------|-------|----------|----------|
| Filter: | Type to   | filter        | C    | 2            |   |                       |   |                       |   |        | Show | w: 10 ¥   | COPY          | EXCEL | PDF      | ≡ ~      |
| No      | · ^       | No. Laporan   | 0    | Nama Pelapor | 0 | Keterangan Laporan    | ٥ | Tarikh Aduan          | 0 | Durasi | 0    | Status    |               | 0     | Tindakan | 0        |
| 1       |           | 2019/00002    |      | Syafiq Azwan |   | Kerosakan Teknikal    |   | 30 Oct, 2019 06:13 pm | ı | 0      |      | DIMAJUKAN | KEPADA PEGAWA | J     | ≡-       |          |
| 2       |           | 2019/00001    |      | Syafiq Azwan |   | asdnaskjdnkajsdnkjasd |   | 30 Oct, 2019 06:06 pm | ı | 0      |      | DIMAJUKAN | KEPADA PEGAWA | u     | ≡-       |          |
| Showin  | ng 1 to 2 | of 2 entries  |      |              |   |                       |   |                       |   |        |      |           |               |       | ← 1      | <b>→</b> |

4. Jika kerani mahu melihat butiran aduan yang dihantar, klik Papar.

| Laporan Ad   | luan Kerosakan Kom | puter            |                       |                       |          |           |            |            |
|--------------|--------------------|------------------|-----------------------|-----------------------|----------|-----------|------------|------------|
| Filter: Type | o filter           | Q                |                       |                       | Show     | w: 10 ~   | COPY EXCEL | PDF = ~    |
| No. o        | No. Laporan        | Nama Pelapor 🛛 🗘 | Keterangan Laporan 🗘  | Tarikh Aduan          | Durasi 🗘 | Status    | ¢          | Tindakan 🗘 |
| 1            | 2019/00002         | Syafiq Azwan     | Kerosakan Teknikal    | 30 Oct, 2019 06:13 pm | 0        | DIMAJUKAN |            | =.         |
| 2            | 2019/00001         | Syafiq Azwan     | asdnaskjdnkajsdnkjasd | 30 Oct, 2019 06:06 pm | 0        | DIMAJUK   | 📮 Papar    |            |
| Showing 1 to | 2 of 2 entries     |                  |                       |                       |          |           |            | - 1 -      |

5. Jika butang **Papar** diklik, paparan Aduan Kerosakan Komputer akan dipaparkan.

| Papar Aduan Kerosakan Komput<br>Maklumat Pelapor Aduan | er                                              |
|--------------------------------------------------------|-------------------------------------------------|
| Nama Pemohon                                           | Syafiq Azwan                                    |
| Jawatan                                                | Pegawal Syariah                                 |
| Jabatan                                                | Jabatan Ketua Menteri Melaka                    |
| Bahagian/Unit                                          | Bahagian Teknologi Maklumat & Komunikasi        |
| Alamat                                                 | 8721 Emmerich Skyway Westchester, ND 44352-3869 |
| Poskod                                                 | 54321                                           |
| Negeri                                                 | WP Kuala Lumpur                                 |
| No. Telefon                                            | +1077144802250                                  |
| No. Faks                                               | +6250721938684                                  |
| Emel                                                   | syafiq.azwan091@gmail.com                       |
| MAKLUMAT KEROSAKAN                                     |                                                 |
| Jenis Kerosakan                                        | Kerosakan Sistem                                |
| Item / Jenis Sistem                                    | Sistem Intranet                                 |

6. Sekiranya kerani mahu melihat senarai aduan, klik butang **Senarai Aduan** pada bahagian atas paparan.

| 🖵 Aduan Kerosakan Komputer                       | E<br>SENARAI ADUAN |
|--------------------------------------------------|--------------------|
| A Modul / Aduan Kerosakan Komputer / Lihat Aduan | Khidmat Sokongan   |

7. Sekiranya butang **Senarai Aduan** diklik, paparan Senarai Aduan Kerosakan Komputer akan dipaparkan.

| Senar   | rai Aduan Kerosakan k  | Komputer       |                   |                        |                |                  |          |          |                          |
|---------|------------------------|----------------|-------------------|------------------------|----------------|------------------|----------|----------|--------------------------|
| Filter: | Type to filter         | Q              |                   |                        |                | Show: 10         | ~ Сору   | EXCEL    | PDF 📃 🗸                  |
| No. ^   | No. Laporan 🗘          | Nama Pelapor 🗘 | Jenis Kerosakan 🗘 | Item/Jenis Sistem 🗘    | Tarikh Aduan 🗘 | Tarikh Selesai 🗘 | Durasi 🗘 | Status 🗘 | Tindakan 🗘               |
|         |                        |                |                   | No data available in t | able           |                  |          |          |                          |
| Showin  | ng 0 to 0 of 0 entries |                |                   |                        |                |                  |          |          | $\leftarrow \rightarrow$ |

## **3.0 ROLE : PEGAWAI**

#### 3.1 Aduan Yang Belum Disemak

1. Klik Aduan Kerosakan Komputer pada bahagian kiri paparan.

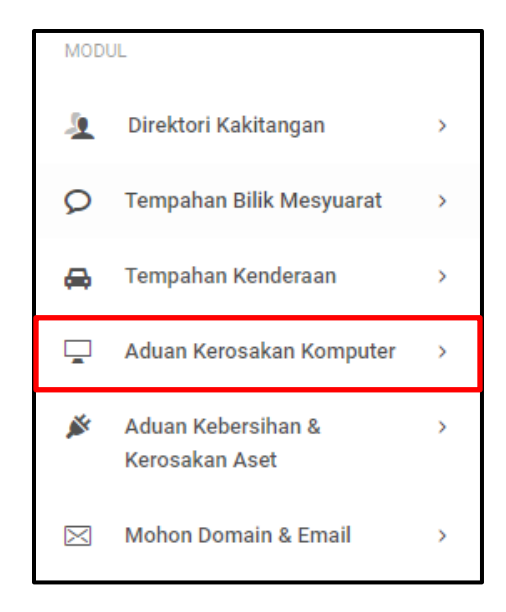

2. Klik Aduan Yang Belum Disemak seperti paparan di bawah.

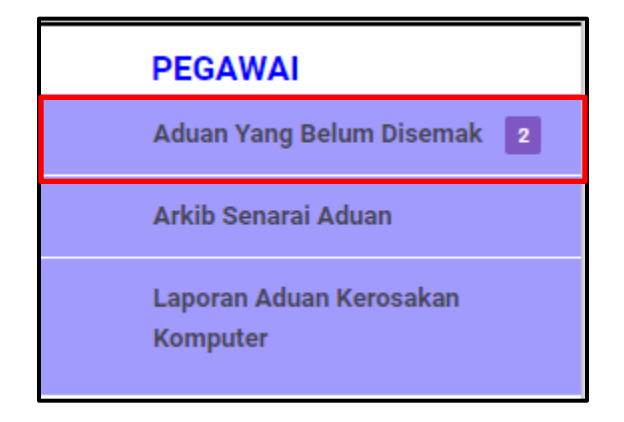

3. Sekiranya pautan **Aduan Yang Belum Disemak** diklik, paparan Senarai Aduan Kerosakan Komputer bagi Pegawai akan dipaparkan.

| Sena    | rai Adu   | uan Kerosakan  | Komputer (P     | PEGAWAI)                 |                      |                          |                   |                            |            |
|---------|-----------|----------------|-----------------|--------------------------|----------------------|--------------------------|-------------------|----------------------------|------------|
| Filter: | Type to   | o filter       | Q               |                          |                      |                          |                   | Show: 10 ~ COPY EXCEL      | PDF = ~    |
| No      | . ^       | No.<br>Laporan | Nama<br>Pelapor | ⊖ Jenis<br>⊖ Kerosakan ⊖ | Item/Jenis<br>Sistem | Tarikh<br>Aduan          | Tarikh<br>Selesai | Status û Durasi û          | Tindakan 🗘 |
| 1       |           | 2019/00002     | Syafiq<br>Azwan | Kerosakan<br>Sistem      | Sistem Intranet      | 30 Oct, 2019<br>06:13 pm |                   | DIMAJUKAN KEPADA PEGAWAI 0 | ≣-         |
| 2       |           | 2019/00001     | Syafiq<br>Azwan | Kerosakan<br>Perkakasan  | Komputer (CPU)       | 30 Oct, 2019<br>06:06 pm |                   | DIMAJUKAN KEPADA PEBAWAI 0 | ≡-         |
| Showi   | ng 1 to 2 | 2 of 2 entries |                 |                          |                      |                          |                   |                            | ← 1 →      |

#### 3.1.1 Tindakan Pegawai

1. Klik butang **Papar** seperti di bawah.

| Senar   | rai Adu     | an Kerosakan I | Komputer        | (PEGA | WAI)                    |                            |                          |   |                   |   |                       |      |          |            |
|---------|-------------|----------------|-----------------|-------|-------------------------|----------------------------|--------------------------|---|-------------------|---|-----------------------|------|----------|------------|
| Filter: | Type to     | filter         | Q               |       |                         |                            |                          |   |                   |   | Show: 10 ~            | COPY | EXCEL    | PDF ≡ ✓    |
| No.     | ^           | No.<br>Laporan | Nama<br>Pelapor | 0     | Jenis<br>Kerosakan      | \$<br>Item/Jenis<br>Sistem | Tarikh<br>Aduan          | ; | Tarikh<br>Selesai | 0 | Status                | ¢    | Durasi 🗘 | Tindakan 🗘 |
| 1       |             | 2019/00002     | Syafiq<br>Azwan |       | Kerosakan<br>Sistem     | Sistem Intranet            | 30 Oct, 2019<br>06:13 pm |   |                   |   | DIMAJUKAN KEPADA PEGA |      | 0        | =          |
| 2       |             | 2019/00001     | Syafiq<br>Azwan |       | Kerosakan<br>Perkakasan | Komputer (CPU)             | 30 Oct, 2019<br>06:06 pm |   |                   |   | DIMAJUKAN KEPADA PEGA | Ļ    | Papar    |            |
| Showir  | ng 1 to 2 i | of 2 entries   |                 |       |                         |                            |                          |   |                   |   |                       |      |          | ← 1 →      |

2. Sekiranya butang **Papar** diklik, paparan Aduan Kerosakan Komputer akan dipaparkan.

| Papar Aduan Kerosakan Kompute | SL.                                             |
|-------------------------------|-------------------------------------------------|
| Nama Pemohon                  | Syafiq Azwan                                    |
| Jawatan                       | Pegawai Syariah                                 |
| Jabatan                       | Jabatan Ketua Menteri Melaka                    |
| Bahagian/Unit                 | Bahagian Teknologi Maklumat & Komunikasi        |
| Alamat                        | 8721 Emmerich Skyway Westchester, ND 44352-3869 |
| Poskod                        | 54321                                           |
| Negeri                        | WP Kuala Lumpur                                 |
| No. Telefon                   | +1077144802250                                  |
| No. Faks                      | +6250721938684                                  |
| Emel                          | syafiq.azwan091@gmail.com                       |
| MAKLUMAT KEROSAKAN            |                                                 |
| Jenis Kerosakan               | Kerosakan Sistem                                |
| Item / Jenis Sistem           | Sistem Intranet                                 |

- 3. Pada bahagian bawah paparan, isi ruang Tindakan Pegawai pada ruang yang disediakan.
- 4. Klik butang Hantar Tindakan.

| TINDAKAN PEGAWAI    |                  |          |           |
|---------------------|------------------|----------|-----------|
| Jenis Kerosakan *   | Kerosakan Sistem | ~        |           |
| Item/Jenis Sistem * | Sistem Intranet  | ~        |           |
| Tindakan *          | Sila Pilih       |          | ~         |
| Nota Pegawai        |                  |          |           |
|                     |                  |          | 11        |
|                     |                  | HANTAR T | INDAKAN 🦼 |
|                     |                  |          |           |
| AUDIT TRAIL         |                  |          |           |

5. Sekiranya butang Hantar Tindakan diklik, paparan di bawah akan dipaparkan.

| 🖵 Aduan Kerosakan Komputer                   |                                 |                                                  |       |
|----------------------------------------------|---------------------------------|--------------------------------------------------|-------|
| A Modul / Aduan Kerosakan Komputer / Senarai | Aduan (Pegawai)                 | 💭 Khidmat Sok                                    | ongan |
| Senarai Aduan Kerosakan Kompu                |                                 |                                                  |       |
| Filter: Type to filter C                     |                                 | show: 10 - COPY EXCEL PDF =                      |       |
| No. ^ No. O Nama<br>Laporan O Pela;          | Berjaya                         | Tarikh ⊖ Status ⊖ Durasi ⊖ Tindakan ⊖<br>Selesai |       |
| 1 2019/00001 Syafi<br>Azwa                   | Maklumat Telah Berjaya Disimpan | омаліясян Керніла Реданнаї 💿 🚍 •                 |       |
| Showing 1 to 1 of 1 entries                  |                                 | ok - 🛐 -                                         |       |
|                                              |                                 |                                                  |       |
|                                              |                                 |                                                  |       |
|                                              |                                 |                                                  |       |

#### 3.2 Arkib Senarai Aduan

1. Klik Aduan Kerosakan Komputer pada bahagian kiri paparan.

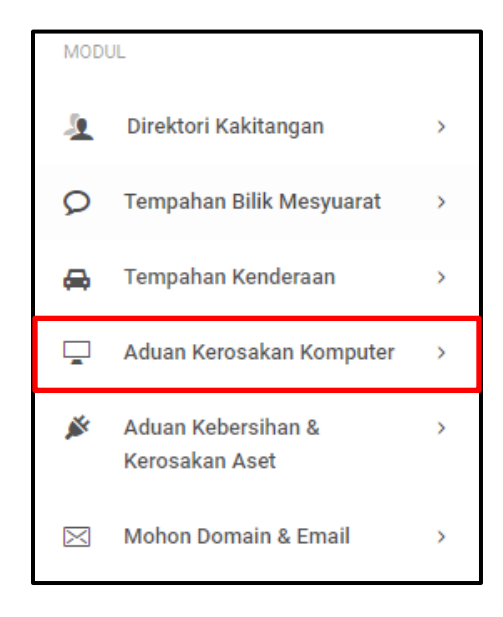

2. Klik Arkib Senarai Aduan seperti paparan di bawah.

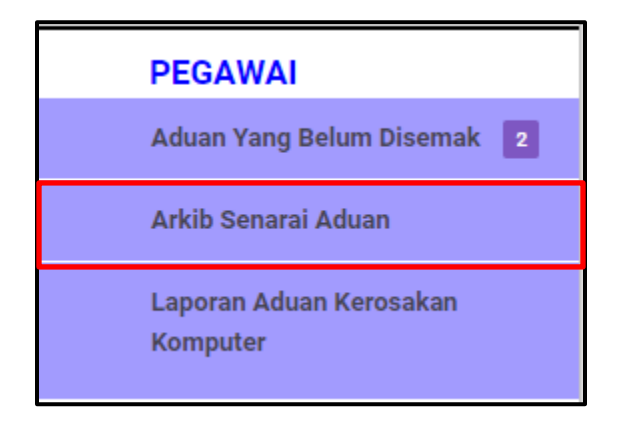

3. Sekiranya pautan **Arkib Senarai Aduan** diklik, paparan Arkib Senarai Aduan Kerosakan Komputer akan dipaparkan.

| Sena    | rai Adı   | uan Kerosa     | ikan Ko | omputer (AF     | rkib) |                    |   |                      |             |                 |   |                   |       |        |      |          |            |   |
|---------|-----------|----------------|---------|-----------------|-------|--------------------|---|----------------------|-------------|-----------------|---|-------------------|-------|--------|------|----------|------------|---|
| Filter: | Type to   | o filter       |         | Q               |       |                    |   |                      |             |                 |   |                   | Show: | 10 ~   | COPY | EXCEL    | PDF = ~    |   |
| No      | . ^       | No.<br>Laporan | ¢       | Nama<br>Pelapor | \$    | Jenis<br>Kerosakan | 0 | Item/Jenis<br>Sistem | \$          | Tarikh<br>Aduan | ¢ | Tarikh<br>Selesai | ¢     | Status | 0    | Durasi 🗘 | Tindakan 🗘 |   |
|         |           |                |         |                 |       |                    |   | No data a            | vailable in | i table         |   |                   |       |        |      |          |            |   |
| Showi   | ng 0 to 0 | ) of 0 entries |         |                 |       |                    |   |                      |             |                 |   |                   |       |        |      |          | ← →        | • |

1. Klik Aduan Kerosakan Komputer pada bahagian kiri paparan.

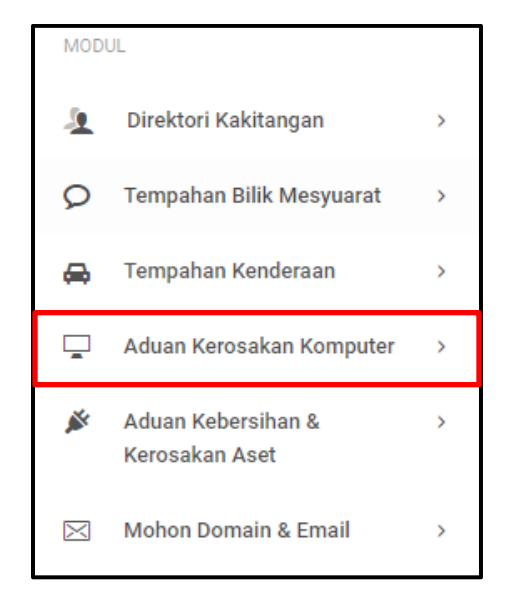

2. Klik Laporan Aduan Kerosakan Komputer seperti paparan di bawah.

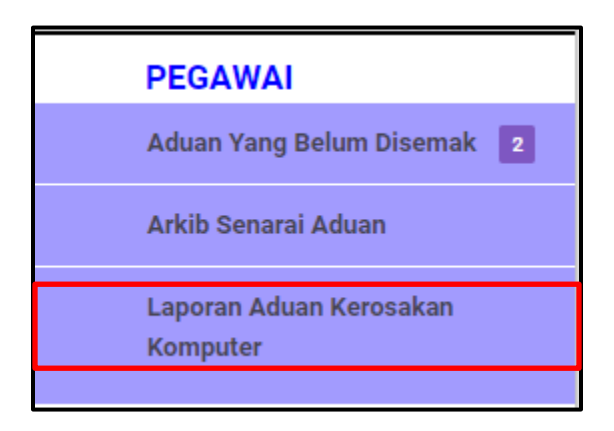

3. Sekiranya pautan **Laporan Aduan Kerosakan Komputer** diklik, paparan Laporan Aduan Kerosakan Komputer akan dipaparkan.

| Lapor   | an Adu     | an Kerosakan Kon | nputer         |                        |                       |          |                            |       |            |
|---------|------------|------------------|----------------|------------------------|-----------------------|----------|----------------------------|-------|------------|
| Filter: | Type to f  | ilter            | Q              |                        |                       |          | Show: 10 ~ COPY            | EXCEL | PDF = ~    |
| No.     | ^          | No. Laporan      | Nama Pelapor 🗘 | Keterangan Laporan 🛛 🗘 | Tarikh Aduan          | Durasi 🗘 | Status                     | 0     | Tindakan 🗘 |
| 1       |            | 2019/00002       | Syafiq Azwan   | Kerosakan Teknikal     | 30 Oct, 2019 06:13 pm | 0        | DIMAJUKAN KEPADA JURUTEKNI | <     | ≣-         |
| 2       |            | 2019/00001       | Syafiq Azwan   | asdnaskjdnkajsdnkjasd  | 30 Oct, 2019 06:06 pm | 0        | DIMAJUKAN KEPADA PEGAWAI   |       | ≡-         |
| Showin  | g 1 to 2 o | f 2 entries      |                |                        |                       |          |                            |       | - 1 →      |

# **4.0 ROLE : JURUTEKNIK**

#### 4.1 Aduan Yang Belum Diproses

1. Klik Aduan Kerosakan Komputer pada bahagian kiri paparan.

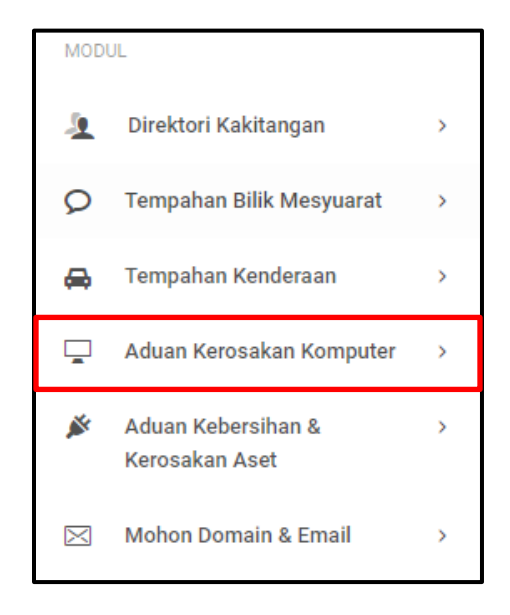

2. Klik Aduan Yang Belum Diproses seperti paparan di bawah.

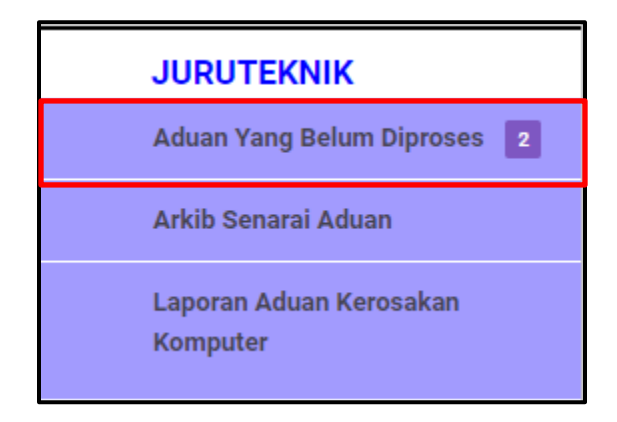

3. Sekiranya pautan **Aduan Yang Belum Diproses** diklik, paparan Senarai Aduan Komputer bagi Juruteknik akan dipaparkan.

| Senar   | ai Adu    | ıan Kerosakan I | Komputer (JUR   | JTEKNIK)                |                      |                          |                   |                               |            |
|---------|-----------|-----------------|-----------------|-------------------------|----------------------|--------------------------|-------------------|-------------------------------|------------|
| Filter: | Type to   | o filter        | Q               |                         |                      |                          |                   | Show: 10 ~ COPY EXCEL         | PDF = V    |
| No.     | ^         | No.<br>Laporan  | Nama<br>Pelapor | Jenis<br>Kerosakan      | Item/Jenis<br>Sistem | Tarikh<br>Aduan          | Tarikh<br>Selesai | Status 🗘 Durasi 🗘             | Tindakan 🗘 |
| 1       |           | 2019/00002      | Syafiq<br>Azwan | Kerosakan<br>Sistem     | Sistem Intranet      | 30 Oct, 2019<br>06:13 pm |                   | DIMAJUKAN KEPADA JURUTEKNIK 0 | ≣∗         |
| 2       |           | 2019/00001      | Syafiq<br>Azwan | Kerosakan<br>Perkakasan | Komputer<br>(CPU)    | 30 Oct, 2019<br>06:06 pm |                   | DIMAJUKAN KEPADA JURUTEKNIK 0 | ≣•         |
| Showin  | ig 1 to 2 | of 2 entries    |                 |                         |                      |                          |                   |                               | ← 1 →      |

#### 4.1.1 Tindakan Juruteknik

1. Klik Papar pada bahagian Tindakan.

| er: | Type to fi | ilter          | Q               |                         |                      |                             |                          | Show: 10 ~               | COPY EXCEL | PDF 📃 🗸    |  |
|-----|------------|----------------|-----------------|-------------------------|----------------------|-----------------------------|--------------------------|--------------------------|------------|------------|--|
| No. | ^          | No.<br>Laporan | Nama<br>Pelapor | Jenis<br>Kerosakan      | Item/Jenis<br>Sistem | Tarikh û Tar<br>Aduan û Sel | ikh<br>esai <sup>©</sup> | Status                   | 🗘 Durasi 🗘 | Tindakan 🗘 |  |
| 1   |            | 2019/00002     | Syafiq<br>Azwan | Kerosakan<br>Sistem     | Sistem Intranet      | 30 Oct, 2019<br>06:13 pm    |                          | DIMAJUKAN KEPADA JURUTEK | K 0 =-     |            |  |
| 2   |            | 2019/00001     | Syafiq<br>Azwan | Kerosakan<br>Perkakasan | Komputer<br>(CPU)    | 30 Oct, 2019<br>06:06 pm    |                          | DIMAJUKAN KEPADA JURUTE  | Papar      |            |  |

2. Sekiranya butang **Papar** diklik, paparan Aduan Kerosakan Komputer akan dipaparkan.

| Papar Aduan Kerosakan Kompute                          | Papar Aduan Kerosakan Komputer                  |  |  |  |  |  |  |  |  |
|--------------------------------------------------------|-------------------------------------------------|--|--|--|--|--|--|--|--|
| MAKLUMAT PELAPOR ADUAN                                 |                                                 |  |  |  |  |  |  |  |  |
| Nama Pemohon                                           | Syafiq Azwan                                    |  |  |  |  |  |  |  |  |
| Jawatan                                                | Pegawal Syariah                                 |  |  |  |  |  |  |  |  |
| Jabatan                                                | Jabatan Ketua Menteri Melaka                    |  |  |  |  |  |  |  |  |
| Bahagian/Unit Bahagian Teknologi Maklumat & Komunikasi |                                                 |  |  |  |  |  |  |  |  |
| Alamat                                                 | 8721 Emmerich Skyway Westchester, ND 44352-3869 |  |  |  |  |  |  |  |  |
| Poskod                                                 | 54321                                           |  |  |  |  |  |  |  |  |
| Negeri                                                 | WP Kuala Lumpur                                 |  |  |  |  |  |  |  |  |
| No. Telefon                                            | +1077144802250                                  |  |  |  |  |  |  |  |  |
| No. Faks                                               | +6250721938684                                  |  |  |  |  |  |  |  |  |
| Emel                                                   | syafiq.azwan091@gmail.com                       |  |  |  |  |  |  |  |  |
| MAKLUMAT KEROSAKAN                                     |                                                 |  |  |  |  |  |  |  |  |

- 3. Pada bahagian bawah paparan, masukkan semua butiran maklumat yang diperlukan pada bahagian **Tindakan Juruteknik.**
- 4. Klik Hantar Tindakan.

| TINDAKAN JURUTEKNIK   |                                                                      |               |
|-----------------------|----------------------------------------------------------------------|---------------|
| Status Tindakan *     | Sila Pilih                                                           | ~             |
| Nota Juruteknik *     |                                                                      |               |
|                       |                                                                      | 4             |
|                       | HANTAR TINDAKAN                                                      | 4             |
|                       |                                                                      | -             |
| AUDIT TRAIL           |                                                                      |               |
| 30 Oct, 2019 07:02 pm | Aduan telah dimajukan kepada Webster Wuckert (comp.juruteknik1)   Di | edge Operator |
|                       |                                                                      |               |

#### 4.2 Arkib Senarai Aduan

1. Klik Aduan Kerosakan Komputer pada bahagian kiri paparan.

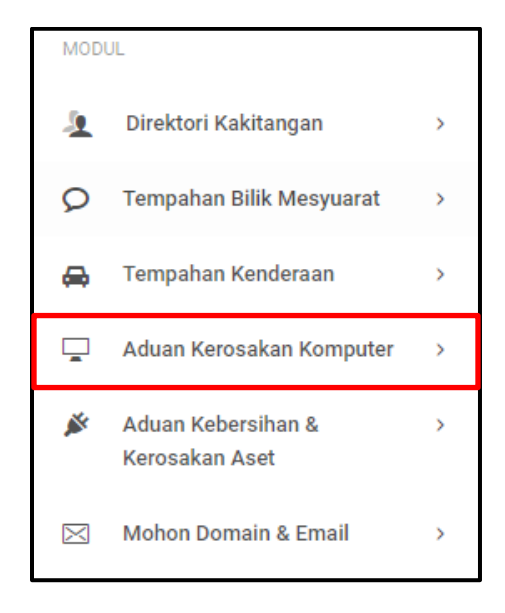

2. Klik Arkib Senarai Aduan seperti paparan di bawah.

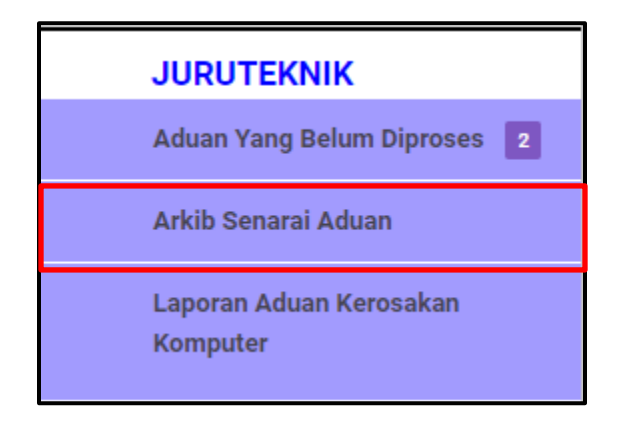

3. Sekiranya pautan **Arkib Senarai Aduan** diklik, paparan Arkib Senarai Aduan Komputer bagi Juruteknik akan dipaparkan.

| Sena    | rai Ac  | duan     | Kerosał      | kan Ko | mputer (AF      | rkib) |                    |   |                      |             |                 |   |                   |       |        |      |          |        |       |
|---------|---------|----------|--------------|--------|-----------------|-------|--------------------|---|----------------------|-------------|-----------------|---|-------------------|-------|--------|------|----------|--------|-------|
| Filter: | Туре    | to filte | ¥r           |        | Q               |       |                    |   |                      |             |                 |   |                   | Show: | 10 ~   | COPY | EXCEL    | PDF    | ≡ ~   |
| No      | . ^     | N<br>Li  | o.<br>aporan | ¢      | Nama<br>Pelapor | ¢     | Jenis<br>Kerosakan | ¢ | Item/Jenis<br>Sistem | ¢           | Tarikh<br>Aduan | 0 | Tarikh<br>Selesai | \$    | Status | \$   | Durasi 🗘 | Tindak | kan 🗘 |
|         |         |          |              |        |                 |       |                    |   | No data a            | vailable in | table           |   |                   |       |        |      |          |        |       |
| Showi   | ng 0 to | 0 of 0   | entries      |        |                 |       |                    |   |                      |             |                 |   |                   |       |        |      |          | •      | ⊢ →   |

1. Klik Aduan Kerosakan Komputer pada bahagian kiri paparan.

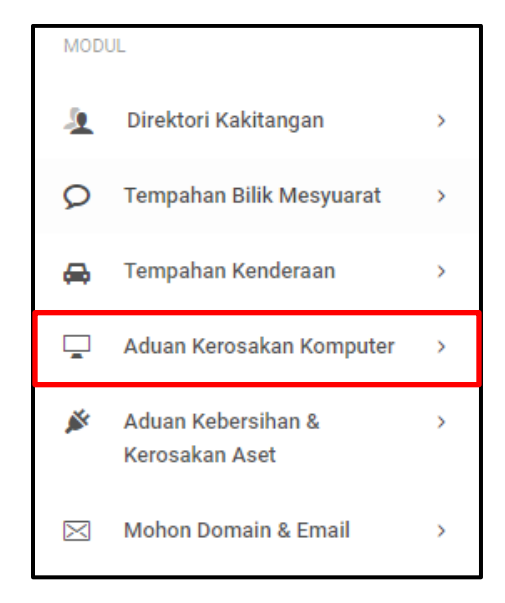

2. Klik Laporan Aduan Kerosakan Komputer seperti paparan di bawah.

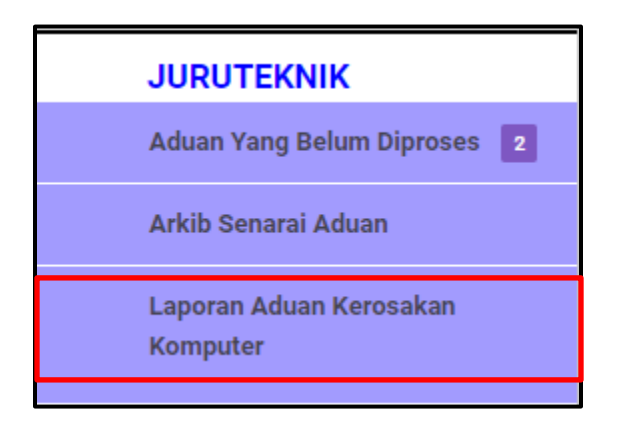

3. Sekiranya pautan **Laporan Aduan Kerosakan Komputer** diklik, paparan Laporan Aduan Kerosakan Komputer akan dipaparkan.

| Lapora  | an Adu     | an Kerosakar | n Komp | outer        |   |                       |                       |        |                               |
|---------|------------|--------------|--------|--------------|---|-----------------------|-----------------------|--------|-------------------------------|
| Filter: | Type to f  | ilter        | (      | ٩            |   |                       |                       |        | Show: 10 ~ COPY EXCEL PDF = ~ |
| No.     | ^          | No. Laporan  | 0      | Nama Pelapor | 0 | Keterangan Laporan    | Tarikh Aduan          | Durasi | ≎ Status ≎ Tindakan ≎         |
| 1       |            | 2019/00002   |        | Syafiq Azwan |   | Kerosakan Teknikal    | 30 Oct, 2019 06:13 pm | 0      |                               |
| 2       |            | 2019/00001   |        | Syafiq Azwan |   | asdnaskjdnkajsdnkjasd | 30 Oct, 2019 06:06 pm | 0      |                               |
| Showing | g 1 to 2 c | of 2 entries |        |              |   |                       |                       |        | - 1 -                         |